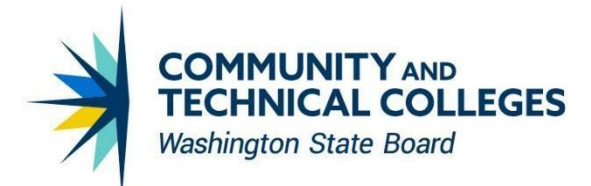

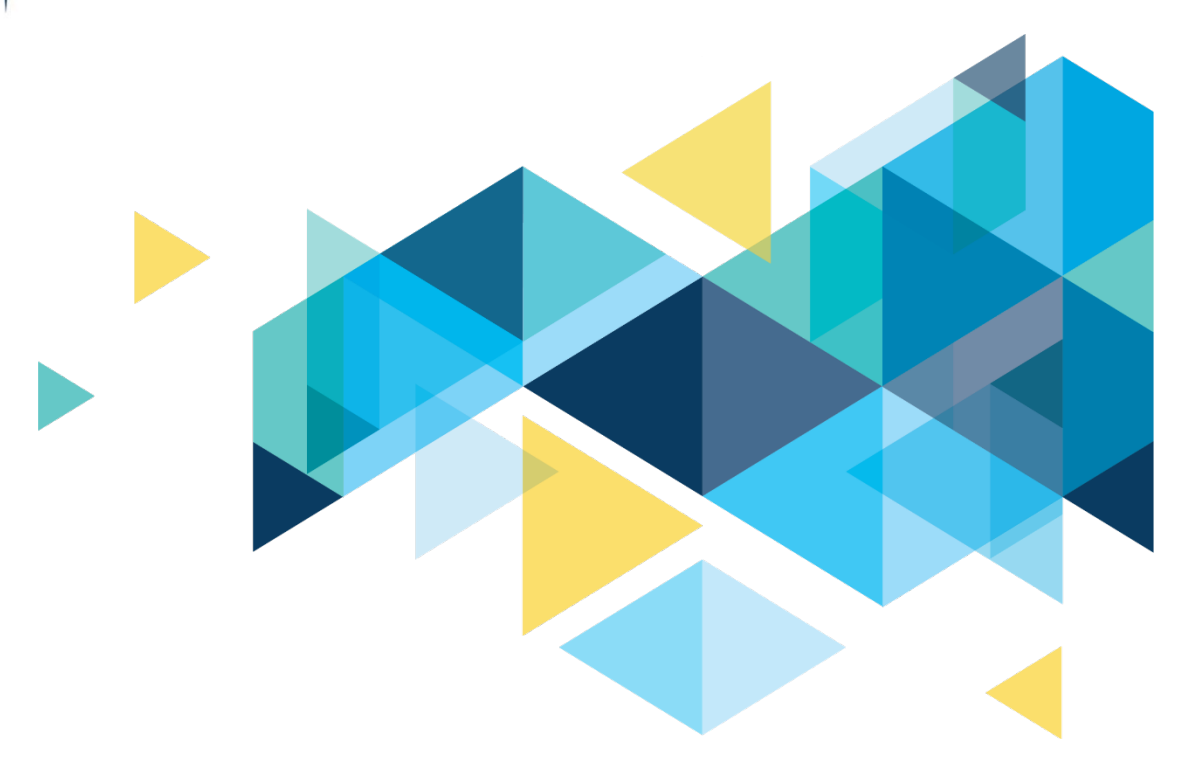

# SctcLink

# Campus Solutions 24-25 FA PRP Accessibility Overview

**JUNE 2024** 

# CONTENTS

| ntroduction                                                       | 3 |
|-------------------------------------------------------------------|---|
| Student Homepage and Student Services Center                      | 3 |
| Accessibility – Student Homepage Admissions To-Do List            | 3 |
| Accessibility - Class Self-Service and Advisor Center General Tab | 3 |

## Introduction

The Image/Upgrade Overview Document is intended to provide ctcLink users with a summary of the changes that will be made in the system resulting in the upcoming image or PeopleTools upgrade implementation.

Oracle releases multiple PeopleSoft updates, called images, for each pillar every year. Each Image contains bug fixes and features that are important for PeopleSoft to work well. PeopleTools upgrades update the underlying framework of the system. There are minimal changes that are noticeable to the end users. Below is an overview of the changes you can expect to see as part of this upgrade.

### **Student Homepage and Student Services Center**

#### Accessibility – Student Homepage Admissions To-Do List

Updated the Fluid Admissions To Do list page to properly set the link label of the list in accessibility mode. The correct role of the tabs for Application Status page was also updated. To-do list tabs were not in tab order and were not keyboard accessible.

#### Navigation

(Enable Screen Reader Mode) Student Homepage > Admissions > Select a Term

|                           | Application Status     |                   |  |  |  |
|---------------------------|------------------------|-------------------|--|--|--|
| No Application Data Found | Application To Do List |                   |  |  |  |
|                           | Application Status     | 2 A 2 A 2 B 2 0 0 |  |  |  |
|                           | Application To Do List |                   |  |  |  |
| No To Dos Found           |                        |                   |  |  |  |

#### Image: Before and after tabs keyboard accessibility

#### Accessibility - Class Self-Service and Advisor Center General Tab

Updated Header Subpage of Advisor Center tabs to include Skip/Back to Navigation links for accessibility compliance.

#### Navigation

(Enable Screen Reader Mode) Campus Community > Student Services Center

Skip/Back Navigation Links on the header tabs. Image: New links added to Student Services Center page

| Skip Navigation Links  | _            |            |                 |           |          |               |  |
|------------------------|--------------|------------|-----------------|-----------|----------|---------------|--|
| Student Center         | General Info | Admissions | Transfer Credit | Academics | Finances | Financial Aid |  |
| Back to Navigation Lin | ks           |            |                 |           |          |               |  |

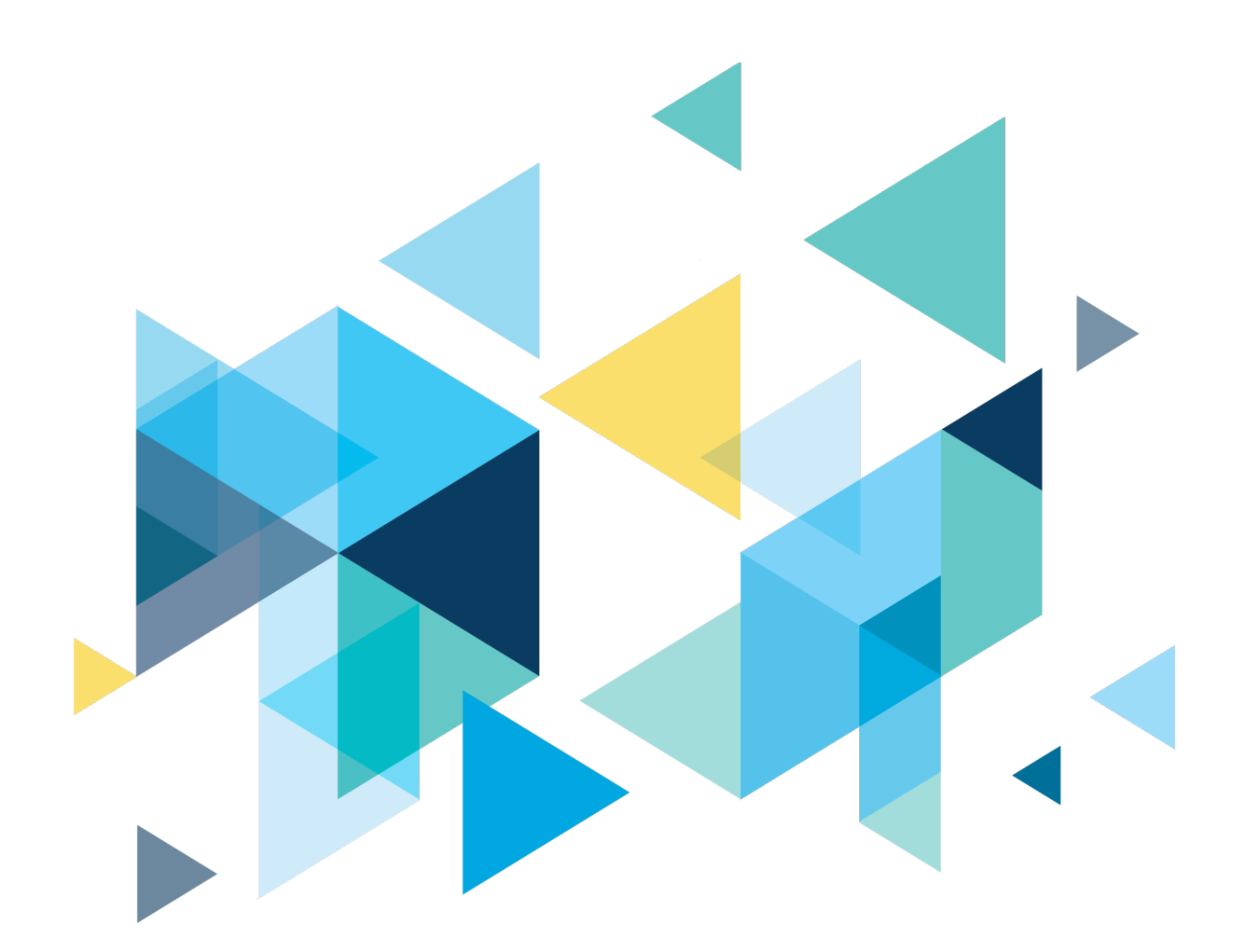

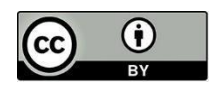

Content is licensed under a Creative Commons Attribution 4.0 International License, unless noted otherwise.

Washington State Board for Community and Technical Colleges